| 产品名称 | 微信如何新建位置信息                               |
|------|------------------------------------------|
| 公司名称 | 贵州号召力企业管理有限责任公司                          |
| 价格   | .00/个                                    |
| 规格参数 |                                          |
| 公司地址 | 南明区小车河街道办事处花果园项目R-2区第1栋<br>(1)1单元10层21号房 |
| 联系电话 | 15213194145 15213194145                  |

## 产品详情

微信如何新建位置信息?你必须需要有执照的照片,然后在百度地体右上角按照提示然后填写店 铺电话和其他信息,然后上传执照照片,之后提交审核

微信如何新建位置信息

楼主好,您可以在地图上找到您店铺所在的位置,长按2秒后会出现蓝色气泡,点击右下角新增 地点选择新增商户、楼宇、公共设施,将问题描述清楚提交即可哦

微信如何新建位置信息

可以根据以下步骤操作。1、首先打开百度首页【.】。2、在页面右上角点击【地图】。

- 3、进入百度地图后,找到页面下方一行小字,点击【商户免费标注】。
- 4、找到商户合作认证,点击【立即认证】。5、点击【添加新地点】。
- 6、输入需要认证的各种信息,确认无误后点击【提交】。

使自家店铺显示在地图上的方法1、用手机打开地图APP软件。2、看到那个地图上有个圆圈中间 有个蓝色显示自己所处的位置,点击蓝色的图标手机底部会有个"我的位置"后面有蓝色"详情 "再点击它。3、进入我的位置,里面有自己所在位置的详细地点,下面有个"新增地点",点 击进入。4、新增地点里面有(新增商户、楼宇、公共设施;新增车站(公交地铁);新增线路 (公交、地铁);新增道路)四个选项。店名属于商户,点击个新增商户选项。5、进入"新增 商户"根据要求添加地点名称就是店名、添加照片添加店面门头照片或者店面照片;详细信息里 可以添加电话,联系方式添加有效的手机号,因为地图那边的审核人员会打电话确认。6、填写 所以信息后,点击右上角的"提交"等待审核即可。微信如何新建位置信息